## How to Use <u>StudiesWeekly</u>

## Parent Accounts

The Studies Weekly Parent Account allows parents to link to their student(s) account and follow their progress. As a parent, they can view:

- Student Highlights
- Assessments Results

To set up the parent account. The parent will need a parent code. The code can be secured one of two ways. The:

- Teacher
- In the Student's account by clicking on the student initial under the student's avatar

1. Click on "View Parent Code".

## Copy code.

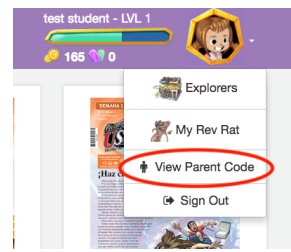

- 2. Return to studiesweekly.com/online
- 3. Go to the **Register** section of the screen. Click on **Parent.**

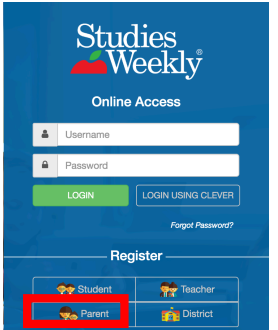

- 4. You will be redirected to the *Studies Weekly for Parents Registration* page where the parent will enter:
  - Name
  - Email Address
  - Chosen Password
  - Click, Sign Up for FREE

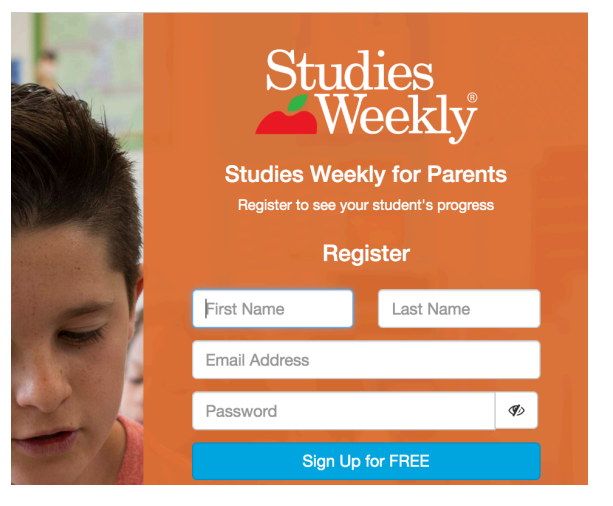

A confirmation will be sent to the parent's email address with an account activation link.

- 5. After opening the email, and clicking on the activation link, the parent will be redirected to the *Online Access* page.
- 6. They will login using their email and password.
- 7. On the left side of the next screen, they will click on "Add Child". They will be prompted to type in the parent code (See Step 1).

The parent can now view highlights the student has made and assessment results.

To view assessment results, click "Assessments". By clicking on the student's publication, they will see test scores for each week.

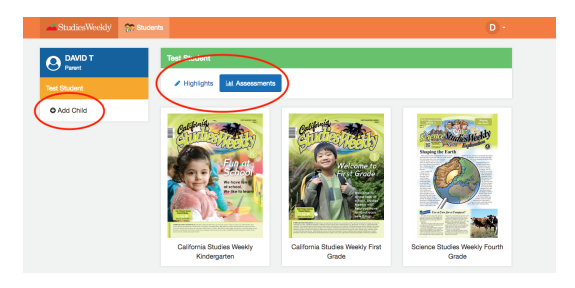